# **NASHCROFT Quick Start Guide for**

**DM61 Digital Panel Meter** 

# .(비) ( (

This quick start guide briefly describes some of the common setup procedures for this meter. The Guide describes how to use the front panel buttons and DProM software to program and setup the meter. We recom mend the following sequence as the easiest method for getting the meter into

- Connect DProM Software (with no other connections) and program the meter.
- Install the meter Make input, output and power connections
- Make any programming adjustments with the front panel buttons

For additional information about this meter not covered in this guick start guide, please consult the instruction manual available at www.ashcroft.com

## **Front Panel Buttons Operation**

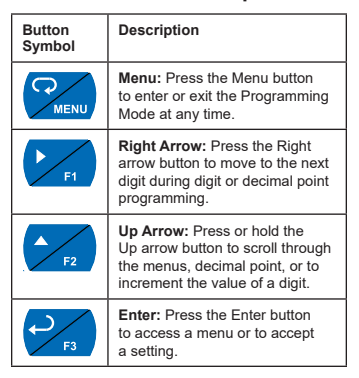

# **Safety Information**

- Read complete instructions prior to installation and operation of the meter.
- Risk of electric shock or personal injury.
- Hazardous voltages exist within enclosure Installation and service should be performed
- only by trained service personnel. This product is not recommended for life support applications or applications where malfunctioning could result in personal injury or property loss. Anyone using this product for such applications does so at their own risk. Ashcroft, Inc. shall not be held liable for damages resulting from such improper use.

## **Program Meter with DProM Software**

The easiest and quickest way to program your DM61 meter is to use the free DProM programming software. This software is loaded into the meter and connects and installs directly to your PC with the provided USB cable. We recommend that the first thing you do is connect the DM61 to your PC with the provided USB cable. It is not necessary to apply an input signal or AC/DC power.

## **DProM Installation**

Connect one end of the provided USB cable to the meter and the other end to the computer. Do not apply AC/DC power. The computer will automatically install the driver software it needs to talk to the meter. Follow the on-screen instructions and allow sufficient time for the process to complete. If the process is interrupted, then it could leave the system in an unstable condition

## Only one meter may be connected at a time. Attaching multiple meters will cause a conflict

- with the meter software. DO NOT apply AC or DC power to the meter when using the Micro USB connection.
- 2. Once the driver is installed, an AutoPlay dialog should appear for the drive "MAINSTAL." Click "Open folder to view files."
- If the computer does not display an AutoPlay dialog for the drive "MAINSTAL," you should 3. open My Computer and double-click on the drive labeled "MAINSTAL."
- Double-click on the file named "MAStart." The 4. program will open a few windows and install two programs on your computer. Simply follow the on-screen instructions until you see one of the dialogs below. If you receive a "User Account Control" warning, click "Yes."
- 5. If there is an update available, click the "Update" button to install the new version Otherwise, click "Configure" to begin programming your meter.

## **A** WARNING

DO NOT unplug the meter while the new installation files are being written to it. The meter te during the process and you المعادية will display will receive an on-screen notification once the process is complete.

## Installation

There is no need to remove the meter from its case to complete the installation, wiring, and setup of the meter for most applications. Instructions are provided for changing the transmitter power supply to output 5 or 10 VDC instead of 24 VDC.

## **Panel Mounting Instructions**

- Prepare a standard 1/8 DIN panel cutout -3.622" x 1.772" (92 mm x 45 mm). Refer to Figure 1. 1/8 DIN Panel Cutout Dimensions below for more details.
- Clearance: allow at least 6.0" (152 mm) behind the panel for wiring. Panel thickness: 0.04" - 0.25" (1.0 mm - 6.4 mm) Recommended minimum panel thickness to
- maintain Type 4X rating: 0.06" (1.5 mm) steel panel, 0.16" (4.1 mm) plastic panel. Remove the two mounting brackets provided with the meter (back-off the two screws so
- that there is 1/4" (6.4 mm) or less through the bracket. Slide the bracket toward the front of the case and remove). Insert meter into the panel cutout. · Install mounting brackets and tighten the screws against the panel. To achieve a proper seal, tighten the mounting bracket screws
- evenly until meter is snug to the panel along its short side. DO NOT OVER TIGHTEN, as the rear of the panel may be damaged.

## -3.622" (92mm)-- Square Corners to 0.060 (1.5mm) Max Radius 1.772" $B_{(45mm)}^{1.772}$ Panel Cutout to DIN 43700 Tolerances: A: +0.032 (+0.8mm) -0.000 (-0.0mm) B: +0.024 (+0.6mm) -0.000 (-0.0mm) Figure 1, 1/8 DIN Panel Cutout Dimension

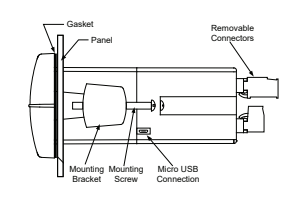

DO NOT apply AC or DC power to the meter using the Micro USB co Figure 2. Panel Mounting Details

# **Mounting Dimensions**

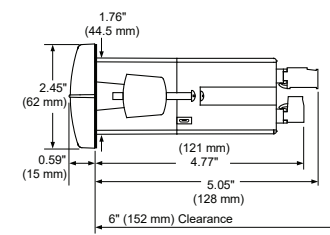

Figure 3. Meter Dimensions - Side View

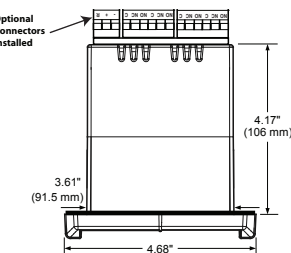

(119 mm Figure 4. Meter Dimensions - Top View

## Connections

**A** CAUTION

**A** WARNING

personnel safety.

and the meter.

requested configuration.

000000

000000

SIGNA

SIGNA

SIGNA

000000

000000

000000

000000

These accept wire between 12 to 24 AWG

Use copper wire with 60°C or 60/75°C

DO NOT connect any equipment other

Connectors Labeling

the location of all connectors available with

insulation for all line voltage connections. Observe all safety regulations. Electrical wiring

should be performed in accordance with all applicable national, state, and local codes

to prevent damage to the meter and ensure

than Ashcroft's expansion modules, cables,

Otherwise damage will occur to the equipment

or meters to the RJ45 M-LINK connector

The connectors' label, affixed to the meter, shows

Note: # on the following figures refers to the power options. (Example: DM61-D-AC)

DM61-A-#C Connectors Label

DM61-B-#C Connectors Label

DM61-C-#C Connectors Label

DM61-D-#C Connectors Label

DM61-E-#C Connectors Label

RELAY4 RELAY3 RELAY2 RELAY1 MA OU

DM61-F-#C Connectors Label

 "AC" Powered meters accept 85-265 VAC or 90-265 VDC and "DC" powered meters accept 12-24 VDC/VA Required External Fuse: 5 A max, Slow Blow.
 Consult the DM61 instruction manual located at

com for additional wiring

**Power Connection** 

POWER ÓÓ

RELAY4 RELAY3 RELAY2 RELAY

RELAY2 RELAY1

000000

RELAY2 RELAY1 MA OL

00000000000

ØØ

000

ØØ

0 0

 $\overline{\sim}$ 

ÒÒ

ÒÒ

M-I INK

AC or DC

POWER

The connectors label, affixed to the top of All connections are made to removable screw the meter, shows the location of all available connectors. Connect your wires to the provided terminal connectors located at the rear of the meter. connectors and plug into the meter as indicated.

# 4-20 mA Input Wiring

**Signal Connections** 

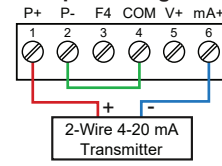

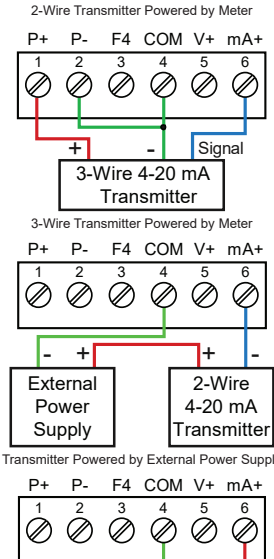

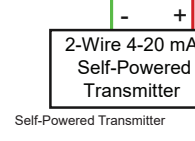

## 0-10 V Input Wiring

Voltage Signal 3-Wire Voltage Transducer F4 Digital Input Connection

## 4-20 mA Output Wiring<sup>1</sup>

|                                                               | mA<br>I | 1 <sup>24</sup> ″Ι<br>OUT_<br><u>I+ R</u><br>2 Ω | Interna<br>and A | Power Supply<br>nalog Output<br>RELAT1 |      | nA                | )¶≈v1<br>OUT<br><u>⊢ R</u><br>2 Ø |  |
|---------------------------------------------------------------|---------|--------------------------------------------------|------------------|----------------------------------------|------|-------------------|-----------------------------------|--|
|                                                               | +       | -                                                | _                | + -                                    |      | -                 | +                                 |  |
| 4-20 mA Input<br>Remote Display, PLC,<br>Chart Recorder, Etc. |         |                                                  |                  | 4-20 mA<br>Input Meter                 | 1    | 2-35<br>Po<br>Suj | 5 VDC<br>wer<br>pply              |  |
| Active Output Loop                                            |         |                                                  | -                | Passive O                              | utou | it Lo             | on                                |  |

## **Relay Connections<sup>2</sup>**

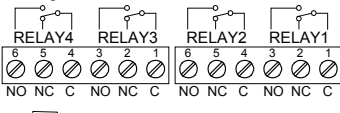

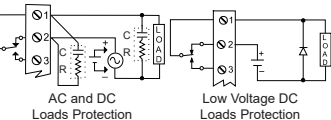

DM61 models with 4-20 mA output option nodels with relay opti

# Main Menu

The main menu consists of the most commonly used functions: Setup, Reset, Control, and Password

- Press Menu button to enter Programming Mode then press the Up arrow button to scroll main menu.
- Press Menu, at any time, to exit and return to Run Mode. Changes made to settings prior to pressing Enter are not saved.
  - Changes to the settings are saved to memory only after pressing Enter/F3. The display moves to the next menu every time
  - a setting is accepted by pressing Enter/F3.

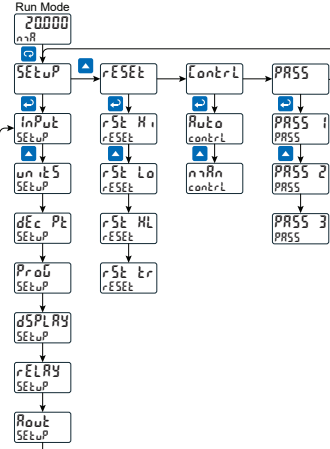

# **Transmitter Supply Voltage Selection** (P+, P-)

All meters, including models equipped with the 12-24 VDC power option, are shipped from the factory configured to provide 24 VDC power for the transmitter or sensor

If the transmitter requires 5 or 10 VDC excitation, the internal jumper J4 must be configured accordingly.

To access the voltage selection jumper:

- Remove all the wiring connectors Unscrew the back cover. Slide out the back cover by about 1 inch.
- Configure the J4 jumper. located behind the input signal connector, for the desired excitation voltage as shown.

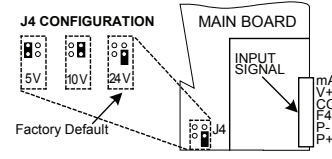

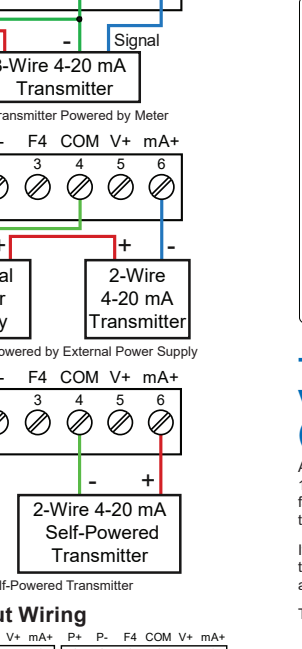

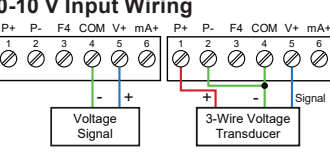

P+ P- F4 COM V+ mA+

## **Program and Scale** the Input

These instructions illustrate how to program the DM61 to accept a 4-20 mA or 0-10 VDC input and scale it to display the desired range. When the input to the meter is 4 mA or 0 V, it displays the low end of the programmed display range. When the input is 20 mA or 10 V, it displays the high end of the programmed display range. The input values (InP 1 & InP 2) can be changed if needed, but the steps to do this have been omitted for this quick start guide.

For example: If the DM61 is used to display the volume of a 10,000 gallon tank, the pressure transducer should send a 4 mA signal when the tank is empty and a 20 mA signal when the tank is full. The DM61 should be configured to interpret these inputs on a display range of 0.0-10,000.0, so that at 4 mA the meter will display 0.0 and at 20 mA the meter will display 10,000.0.

## **MINPORTANT**

 Reverse Scaling The meter can be scaled so that 4 mA represents the high end of the process value range being measured by the transmitter and 20 mA represents the low end of the process value range.

## **DProM Software**

On the Setup tab, under Input Type, select the desired input.

On the Programming tab

point location

select the desired decimal

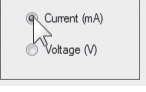

Input Type

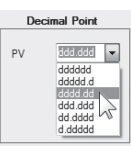

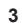

Under Scale Values, enter the desired low and high display values in the Display column

## 4

Click the Send Meter Data button to send your programmed settings to the mete

| Scale Values |   |              |          |  |
|--------------|---|--------------|----------|--|
|              | 1 | PV / Rate Sc | ale (mA) |  |
|              |   | Input        | Display  |  |
|              | 1 | 4.000        | 0.000    |  |
|              | 2 | 20.000       | 100      |  |

**Meter Configuration Menus** 

Press 😨 to enter Programming Mode press 🔁 to access the SELuP (Setup) menu

Press - to acces

Press **b** to select

either mA or Voltage

press 
to accept

Press to access

ale) menu, press

to select ¥E5 or

📭 , then press 🔁

the d-SERL (Dual

(n nR or Wolt) and

the input type

the InPut (Input)

2

3

menu

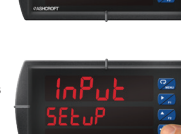

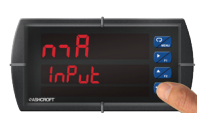

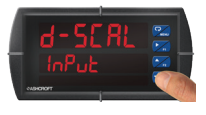

Note: Most applications only require one scale (select no

The units menu is displayed. Press to skip and go to the dec Pt menu

Note: See page 2 for un 165 menu

Press D to access the dEc Pt (Decimal Point) me

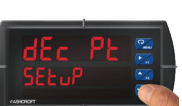

Press D until the desired decimal point location is disp press 🔁 to accept

Press 🔁 to access the Prof (Program)

Press D to access the SERLE (Scale)

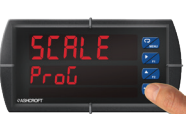

## 10

Press 🔁 three times, until d 5 (Low Display Value) displayed. Use to change which

is selected and to increment the selected digit. Press > when done.

## 11

Press 🔁 three times, until d 15 d (High Display \ displayed. Use D to change which d

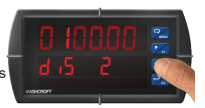

is selected and **A** to increment the selected digit. Press 📿 when done. Press 🗔 to return to Run Mode.

## Setting the Display **Parameter & Intensity**

To access the Display (d5PL y) menu press the Menu button and then Enter when Setup (5ξμuP) appears. Press the Up Arrow until dSPLY appears and then follow the menu tree below.

The main display (L in E 1) can be programmed to display:

- Process value 1 (PV1)
- Process value 2 (PV2)
- Percent of PV1 (PCT)\* Relay set points
- Max & min values
- Modbus input
- Display reading and units
- Display gross Toggle net & gross

The secondary display (L in E 2) can be programmed to display

- Unit Process value 1 (PV1)
- Process value 2 (PV2) Percent of PV1 (PCT)\*
- Relay set points Max & min values
- Engineering units or custom legends
- Modbus input Off (no display)
- Toggle reading and units
- 11. Display gross

12. Toggle net/gross

\*These menu items will only appear if Dual-Scale feature

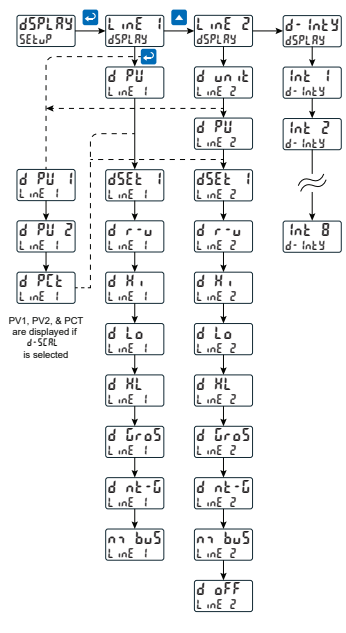

## Display Intensity (d - ໂດະ ຽ)

The meter has eight display intensity levels to give the best performance under various lighting conditions. Select intensity 8 for outdoor applications. The default intensity is 6.

### Dual-Scale Display Feature

The dual-scale feature is of particular value in level applications where a second scaled display can represent the measured input in a different form (i.e. gallons & height). Both displays are independently scaled and are based on the 4-20 mA input signal

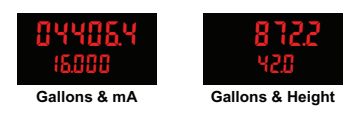

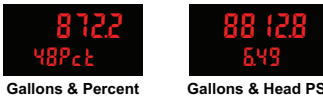

# **Program Custom** Unit Tags

The DM61 meter may be programmed to display custom unit tags for the process value. Display line 2 shows this custom unit tag by default.

Note: The custom unit tag has no bearing on the meter's operation or the process value. Displaying a custom unit tag is simply for ease of reading.

## **DProM Software**

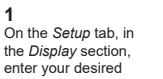

Line 2 Display Display In Engineering Units • 8 units designation in the Units field. This field is limited to six characters The letters 'm' and 'w' count as two because they require two LEDs. Note: Delete existing text in Units field before entering

Line 1 Display Units
PV

new text

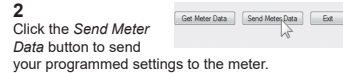

## **Meter Configuration Menus**

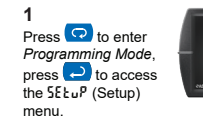

2

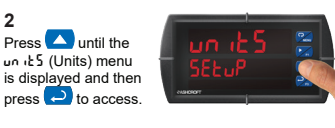

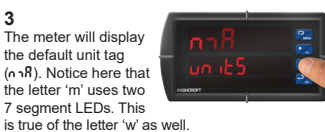

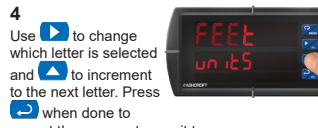

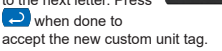

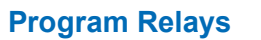

The relays on the DM61 meter can be programmed to operate in the following manner:

- · Automatic (non-latching) and/or manual reset Latching (requires manual acknowledge) with or without clear
- Pump alternation control (2-8 relays) · Sampling (based on set point and time)
- · Off (disable unused relays and enable Interlock feature)
- Manual on/off control mode

The relays can be reset in the following manner:

- User selectable via front panel button F4 terminal at back of meter
- External contact closure on digital inputs, or through serial communications

Each relay is controlled by a set point and a reset point and may be programmed to trip on an increasing signal (High) or decreasing signal (Low) in the following manner:

- · High trip point: program set point above reset
- Low trip point: program set point below reset

The deadband is determined by the difference between set and reset points. Minimum deadband is one display count. If the set and reset points are programmed with the same value, the relay will reset one count below the set point.

On and Off time delays may be programmed for each relay between 0 and 999.9 seconds. The relays will transfer only after the condition has been maintained for the corresponding time delay. The On time delay is associated with the set point. The Off time delay is associated with the reset point.

The following illustrates how to program the meter for Automatic Reset:

## **DProM Software**

| <b>1</b><br>On the <i>Relays</i> tab, in the<br>desired relay section,<br>select "Auto" from the<br><i>Action</i> drop down list. | Action<br>Auto<br>Auto w/ Man<br>Latching<br>Latch w/ Clear<br>Pump Atternate<br>Sample<br>Off |
|----------------------------------------------------------------------------------------------------|------------------------------------------------------------------------------------------------|
|                                                                                                    |                                                                                                |

Action Enter the set and reset Auto point values in the provided fields. Set Point Reset 45 50.000

Get Meter Data Send Meter Data Ext Click the Send Meter Data button to send your programmed settings to the meter.

Note: All four relays (if installed) are programmed in this manner. It is not necessary to send your programmed settings to the meter after each relay is programmed, simply repeat steps 1 & 2 for each relay then send to the meter.

## **Meter Configuration Menus**

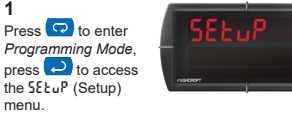

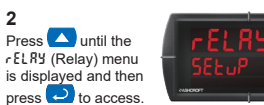

menu.

menu.

5

2

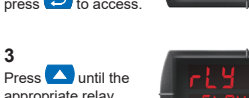

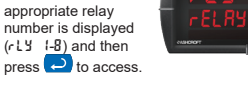

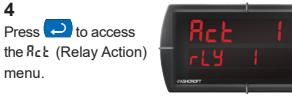

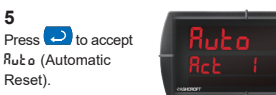

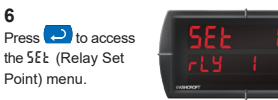

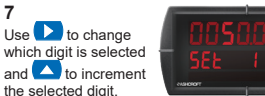

Press when done to accept the new set point value

Press D to access the r 5Ł (Relay Rese Point) menu

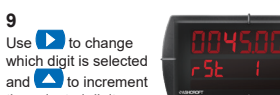

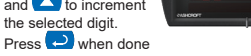

to accept the new set point value. Press 📿 to return to Run Mode.

Note: Use to select a different relay during step 3. If you need to program more relays, simply repeat steps 3-9 for each additional relay. Consult the DM61 Instructio ual for information on additional relay action types

## Program 4-20 mA **Analog Output**

The source for generating the 4-20 mA output may be assigned to the process variable, maximum or minimum value reached by the rate/process, or one of the set points, or the Modbus PV input.

**Advanced Features** 

For features and capabilities not commonly used

during setup, see the complete instruction manual found at www.ashcroft.com for details on the

The Password menu is used for programming three

evels of security to prevent unauthorized changes

Pass 1: Allows use of function keys and

digital inputs and editing set/reset points

Protecting or Locking the

Enter the Password menu to program a

**Return Meter to Factory** 

If a mistake has been made while programming the

the best option may be to perform a factory reset of

Reset Meter Factory Defaults

Are you sure you want to repet the meter t Factory Defaults?

meter and it is unclear where the error occurred,

click the Reset Meter Factory Defaults button

**Meter Configuration Menus** 

Pass 2: Allows use of function keys,

Pass 3: Restricts all programming.

function keys, and digital inputs.

Menu

Advanced Features menu

Password

digital inputs

Meter

PR55 PR55

Defaults

the meter and begin again

**DProM Software** 

On the Advanced Features tab, in the bottom left-hand corner,

In the confirmation

window that appears,

click OK. The meter will

reset to factory defaults.

Press and hold 🗔

for five seconds to

Features menu.

enter the Advanced

Press until the

d RG (diagnostics)

menu is displayed

Press and hold

to reset the meter

The meter will go

(Process)

blank and reboot, and

then display ProcE5

Duntil the meter

flashes r ESEE (reset)

Immediately press 🔁

PRSS 2 PRSS

PR55 3

six-digit password.

Setting Up the

to the programmed parameter settings.

The 4-20 mA analog output may be scaled to provide a 4-20 mA signal for any display range selected. No equipment is needed to scale the analog output: simply program the display values to the corresponding mA output signal. The Analog Output menu is used to program the 4-20 mA output.

The display values programmed for the 4-20 analog output do not need to be the same as those programmed for input scale values, though they typically are. The 4-20 mA output can be reversed scaled such

that, for example, 4 mA corresponds to 100 and 20 mA corresponds to 0.

## **DProM Software**

log Out Scale Display 1 Value Output 1 Value 0.000 4.000 mA On the Setup tab, under Analog Out Scale, enter your Display 2 Value Output 2 100 1 20.000 desired display values in the provided fields

Get Meter Data Send Meter Data Ext Click the Send Meter

Data button to send your programmed settings to the meter.

# Meter Configuration Menus

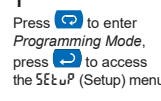

2 Press 🔼 until the Rout (Analog Out) menu is displayed then press 之 to access. 3

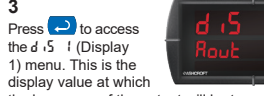

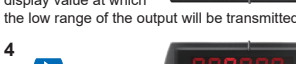

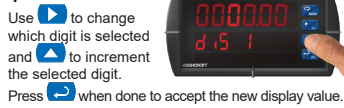

Press 之 to access the 🗤 🖁 🖌 🕴 (Output 1) menu. This is the output signal which

5

7

8

Use 下 to change

which digit is selected

and **and** to increment

the digit. Press 🔁

Press 🔁 to access

2) menu. This is the

output signal which

represents d .5 2.

The default value of 20000 (20.000 mA) should work for most

plications. Press

to accept the default value.

10

the But 2 (Output

when done.

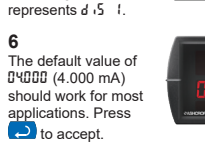

Press 之 to access the d 15 (Display 1) menu This is the display value at which

the high range of the output will be transmitted

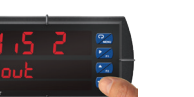

## **Compliance Information** Safety

| UL & C-UL<br>Listed      | USA & Canada<br>UL 508 Industrial Control<br>Equipment                               |
|--------------------------|--------------------------------------------------------------------------------------|
| UL File Number           | E358533                                                                              |
| Front Panel              | UL Type 4X, NEMA 4X, IP65;<br>panel gasket provided                                  |
| Low Voltage<br>Directive | EN 61010-1<br>Safety requirements for<br>measurement, control, and<br>laboratory use |

# Electromagnetic Compatibility

| Emissions                                | EN 55022<br>Class A ITE emissions<br>requirements                                                                                    |
|------------------------------------------|----------------------------------------------------------------------------------------------------|
| Radiated<br>Emissions                    | Class A                                                                                                    |
| AC Mains<br>Conducted<br>Emissions       | Class A                                                                                                    |
| Immunity                                 | EN 61326-1<br>Measurement, control, and<br>laboratory equipment<br>EN 61000-6-2<br>EMC heavy industrial generic<br>immunity standard |
| RFI -<br>Amplitude<br>Modulated          | 80 -1000 MHz 10 V/m 80% AM<br>(1 kHz)<br>1.4 - 2.0 GHz 3 V/m 80% AM<br>(1 kHz)<br>2.0 - 2.7 GHz 1 V/m 80% AM<br>(1 kHz)              |
| Electrical<br>Fast<br>Transients         | ±2kV AC mains, ±1kV other                                                                                                    |
| Electrostatic<br>Discharge               | ±4kV contact, ±8kV air                                                                                                    |
| RFI -<br>Conducted                       | 10V, 0.15-80 MHz, 1kHz 80% AM                                                                                                    |
| AC Surge                                 | ±2kV Common, ±1kV Differential                                                                                                    |
| Surge                                    | 1KV (CM)                                                                                                    |
| Power-<br>Frequency<br>Magnetic<br>Field | 30 A/m 70%V for 0.5 period                                                                                                    |
| Voltage Dips                             | 40%V for 5 & 50 periods<br>70%V for 25 periods                                                                                       |
| Voltage<br>Interruptions                 | <5%V for 250 periods                                                                                                    |

Note: Testing was conducted on meters installed through the covers of grounded metal enclosures with cable shields grounded at the point of entry representing installations designed to optimize EMC performance

# EU Declaration of Conformity

For shipments to the EU and UK, a Declaration of Conformity was printed and included with the product

# **Troubleshooting Tips**

This meter is a highly sophisticated instrument with an extensive list of features and capabilities. If the front panel buttons are used to program the meter, it may be a difficult task to keep everything straight. That is why we strongly recommend the use of the free DProM software for all programming activities. A cable is provided with the meter for programming with DProM software.

| Symptom                                                                             | Check/Action                                                                                                    |
|-------------------------------------------------------------------------------------|----------------------------------------------------------------------------------------------------|
| No display at all                                                                   | Check power at power connector                                                                                                    |
| Not able to<br>change setup or<br>programming,<br>Locd is<br>displayed              | Meter is password-protected,<br>enter correct six-digit password<br>to unlock                                                                                                    |
| Meter does not<br>respond to input<br>change                                        | If a Low-Flow Cutoff Value has<br>been programmed, the meter<br>will display zero below that point,<br>regardless of the input – which<br>can appear like the meter is not<br>responding to an input change.<br>Check to make sure the problem<br>is not being caused by an<br>undesired low-flow cutoff value. |
| Meter displays<br>error message<br>during<br>calibration<br>(Error)                 | Check:<br>1. Signal connections<br>2. Input selected in Setup menu<br>3. Minimum input span<br>requirements                                                                                                    |
| Meter displays<br>1. 999999<br>299999                                               | Check:<br>1. Input selected in Setup menu<br>2. Corresponding signal at<br>Signal connector                                                                                                    |
| Display is<br>unstable                                                              | Check:<br>1. Input signal stability and value<br>2. Display scaling vs. input signal<br>3. Filter and bypass values<br>(increase)                                                                                                    |
| Display<br>response is too<br>slow                                                  | Check filter and bypass values                                                                                                    |
| Display reading<br>is not accurate                                                  | Check:<br>1. Input signal conditioner<br>selected: Linear, square<br>root, etc.<br>2. Scaling or calibration                                                                                                    |
| Display does<br>not respond to<br>input changes,<br>reading a fixed<br>number       | Check:<br>1. Display assignment, it might<br>be displaying max, min, or<br>set point.                                                                                                    |
| Display<br>alternates<br>between<br>1. X , and a<br>number<br>2. Lo and a<br>number | Press Menu to exit max/min<br>display readings.                                                                                                    |
| Relay operation<br>is reversed                                                      | Check:<br>1. Fail-safe in Setup menu<br>2. Wiring of relay contacts                                                                                                    |
| Relay and<br>status LED do<br>not respond to<br>signal                              | Check:<br>1. Relay action in Setup menu<br>2. Set and reset points                                                                                                    |
| Flashing relay<br>status LEDs                                                       | Relays in manual control mode or<br>relay interlock switches opened.                                                                                                    |
| Meter not<br>communicating<br>with application<br>programs                          | Check:<br>1. Serial adapter and cable<br>2. Serial settings<br>3. Meter address and baud rate                                                                                                    |
| If the display<br>locks up or the<br>meter does not<br>respond at all               | Cycle the power to reboot the microprocessor.                                                                                                    |
| Other symptoms<br>not described<br>above                                            | Call Technical Support for<br>assistance.                                                                                                    |

## Limited Warranty

Ashcroft, Inc. warrants this product against defects in material or workmanship for the specified period as detailed in the 'Specifications" section of the complete manual from the date of shipment from the factory. Ashcroft's liability under this limited warranty shall not exceed the purchase value, repair, or replacement of the defective unit. See Warranty Information and Terms & Conditions on www ashcroft.com for complete details.

## Software Version 4.010 & Up

Ashcroft Inc 250 East Main Street, Stratford, CT 06614 USA Tel: 203-378-8281, Fax: 203-385-0402 www.ashcroft.com

All sales subject to standard terms and conditions of sale. © 2023 Ashcroft Inc. 2023 QSG - 02/23